# How to apply to the tournament?

Step by step directions: Print this form out to follow as you go through the process.

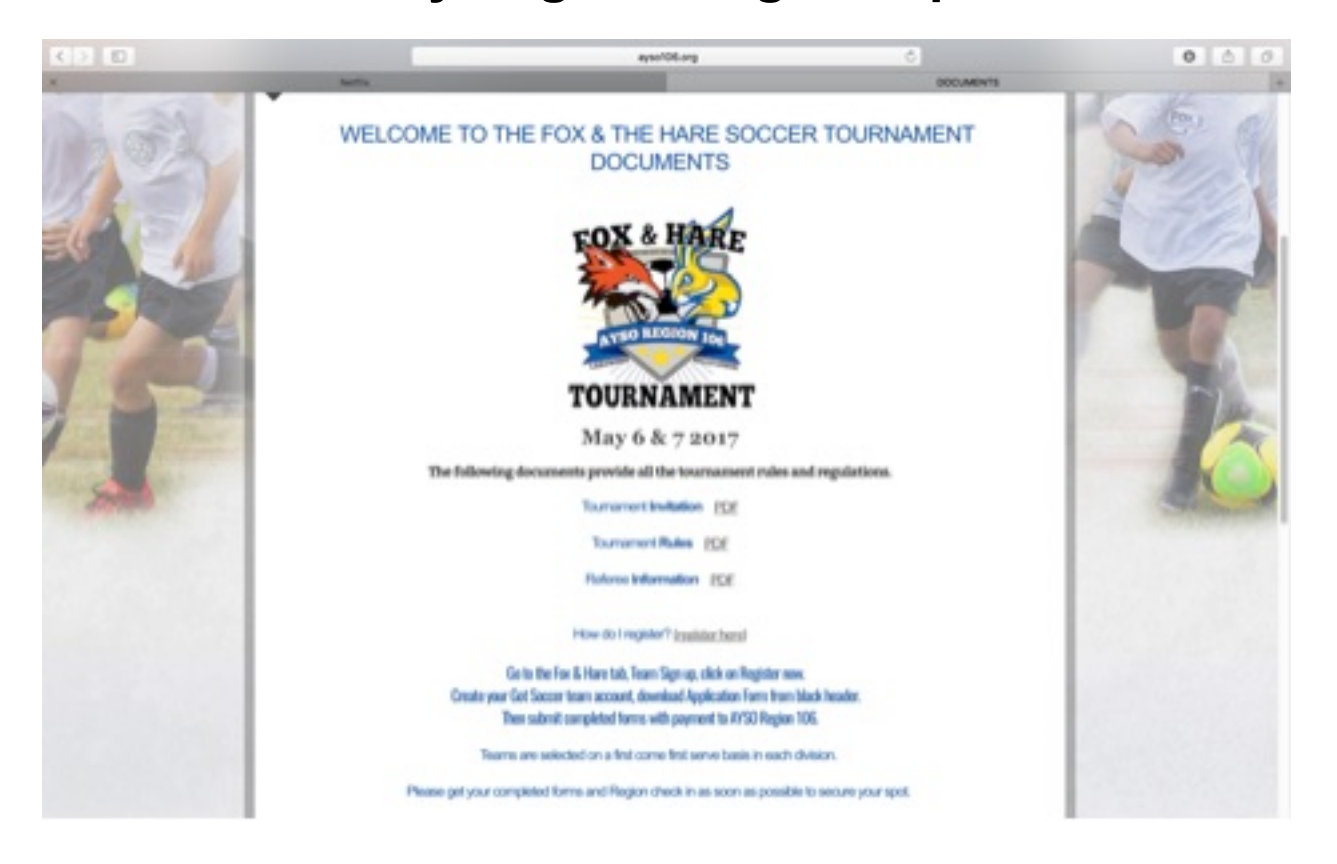

Step 1:

Please review the tournament invitation, Rules, and referee plan.

When ready to start application double click

"Register here."

### **Step 2: Registration**

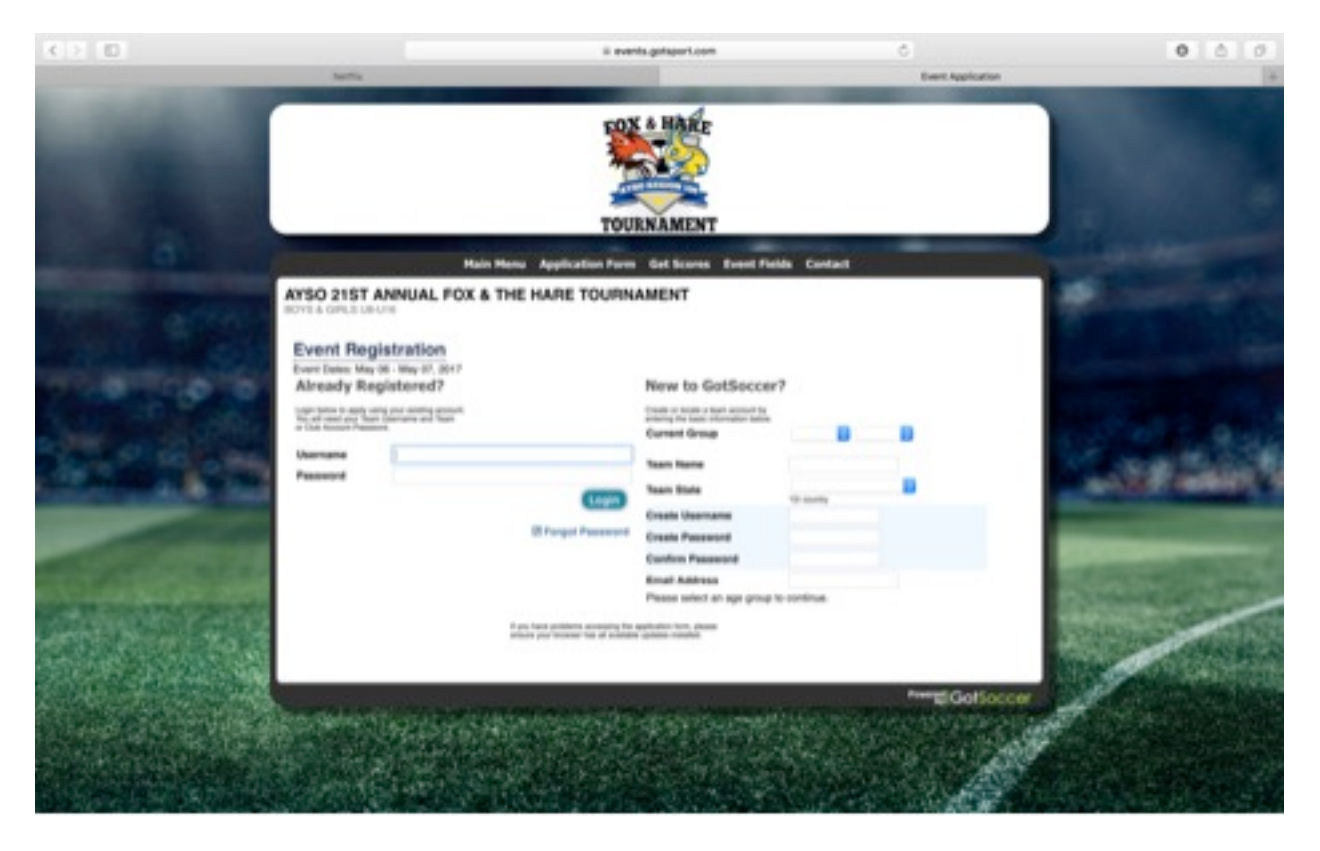

# If new to Got Soccer please create a user name and password by filling in the boxes.

### If already registered just log on.

#### **Step 3: Team information**

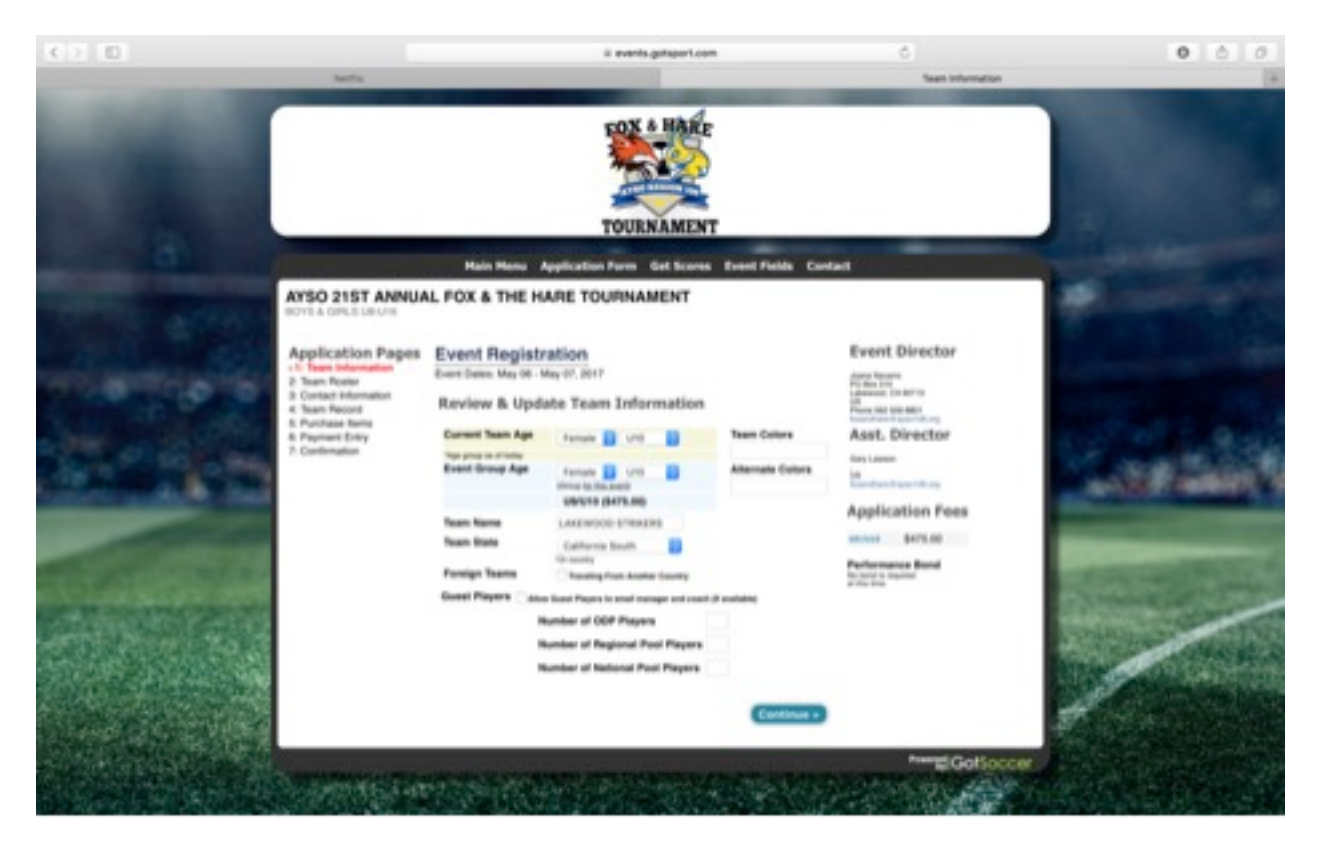

# Fill in boxes. Please disregard the bottom portion refering to ODP players, regional pool players, and National pool players.

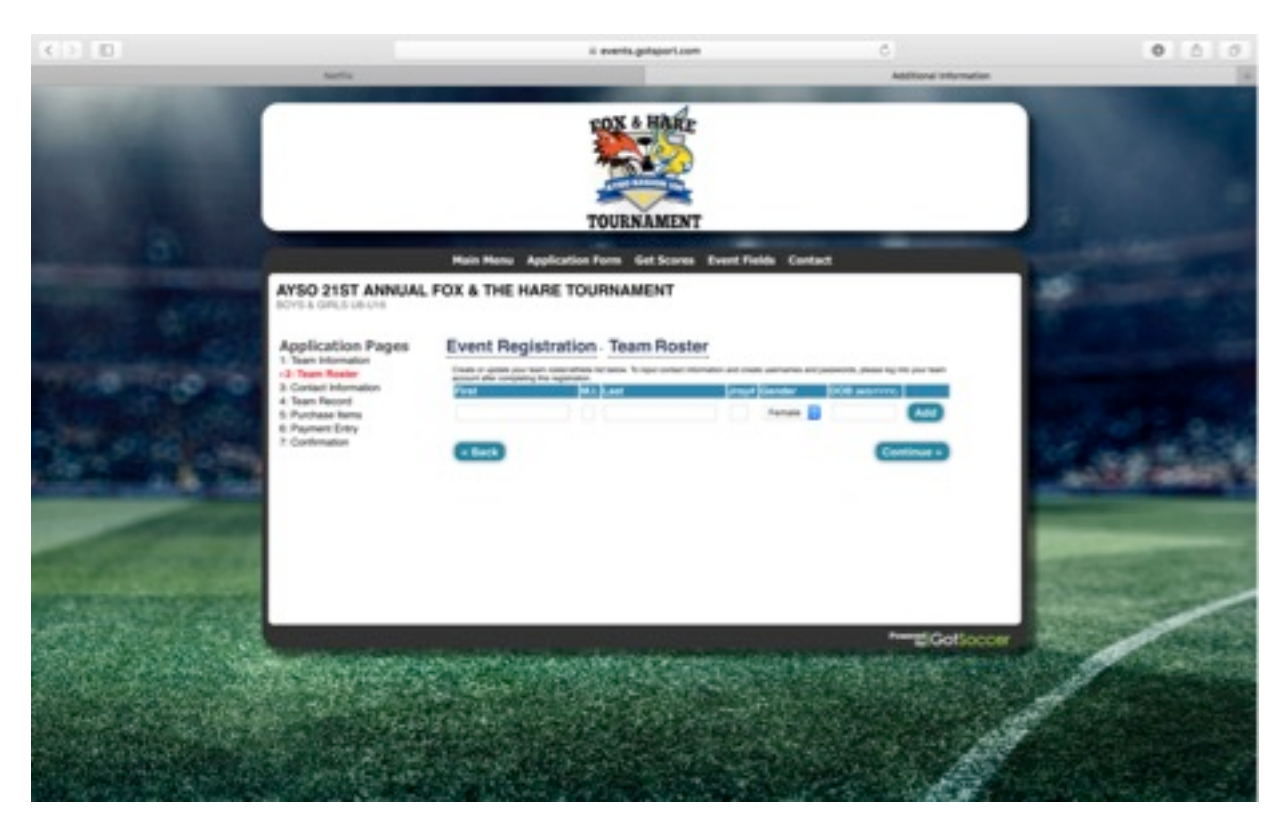

#### **Step 4: Roster**

# Fill in players names, jersey #, gender, and DOB. We are using AYSO National birthdate guidelines, not birth year to date.

(Example: a player under 10 years old August 1, 2016 is a U10 player)

| < > D |                                                                                                    | ii events.gutsport.o                                                                                                    | <b>.</b> 0           | 0 6 0 |
|-------|----------------------------------------------------------------------------------------------------|----------------------------------------------------------------------------------------------------|----------------------|-------|
|       | un,                                                                                                    | TOURNAMEN                                                                                                    | c<br>T               |       |
|       |                                                                                                    | Main Monu Application Form Cet Scores                                                                                                    | Event Fields Contact |       |
|       | Application Pages<br>1. han internation<br>2. han internation<br>3. han internation<br>3. han internation<br>4. han Record<br>5. Parloan Beine<br>6. Payment Briny<br>7. Contension | Event Registration - Contact Info<br>Manager Contact Info<br>Operation<br>Children Info<br>Manager Contact Info<br>Country<br>Plana<br>Name<br>Manager Contact Info<br>Plana<br>Name<br>Name<br>Name<br>Name<br>Name<br>Name<br>Name<br>Nam | Commation            |       |
|       |                                                                                                    | Coach Contact Info Name Address City State Zip Code Address City State Zip Code Address City State Zip Code City City City City City City City City                                                                                         | Copy From Manager    |       |

#### **Step 5: Contact information**

Please fill in requested information. Please provide cell (mobile) number. Many updates will be communicated via text message. Also please

# include team manager/team parent information, we will be sending them messages as well.

| < > 10                                                                                                    |                     | il events.gotsport.com                | 6                          | 0 6 0                                                                                                    |
|----------------------------------------------------------------------------------------------------|---------------------|---------------------------------------|----------------------------|----------------------------------------------------------------------------------------------------|
|                                                                                                    |                     |                                       | Seat Reco                  | vda 👘                                                                                                    |
|                                                                                                    | 5.000               | TOURNAMENT                            |                            |                                                                                                    |
|                                                                                                    | Main Menu Ap        | plication Porm Get Scones Event Field | de Contact                 | And the second second                                                                                                    |
| Arso 215<br>Invit a circuit<br>Applicatio                                                                                                    | n Pages Event Regis | re Tournament                         |                            |                                                                                                    |
| 2 Trans Region<br>3 Contact Inform                                                                                                    | nation Team Tour    | tament Pages Location                 | Taisened Mirebook Tan      |                                                                                                    |
| - 4. Team Resco<br>Provide a constraint of the Provide at the<br>Provide at the Provide at the<br>Provide at the Provide at the Provide at the<br>Provide at the Provide at the Provide at the Provide at the<br>Provide at the Provide at the Provide at the Provide at the Provide at the<br>Provide at the Provide at the Provide |                     |                                       | ant of<br>ant of<br>ant of | 1. 2 . 1. 1. 1. 1.                                                                                                    |
| CONTRACTOR OF STREET                                                                                                    | Providence ( exp    | na Mintena Apacity                    | Pased Mile Doss/You        | and the second second se |
| Contraction of the                                                                                                    | Pég                 | tes                                   |                            | Saule of                                                                                                    |
|                                                                                                    |                     |                                       | Continue »                 | Server States                                                                                                    |
|                                                                                                    |                     |                                       |                            |                                                                                                    |

#### Step 6: Team record

We here at Region 106 will be working to make this a competative tournament for all team levels, so that all teams may enjoy the tournament. We would like to place teams into appropriate competative brackets, and will try our very best to do so. Please take time to tell us aout how competetive your team is by using the "NOTES," section.

(Please disregard the top portion)

For example if you are a Spring Select team who has only been together a short time we would like to place you in a bracket of similar teams. Just as if you were an Extra team which has just won the Champions Cup we would like to place you in bracket with teams that will give you a competative game. Also you may be an

EXtra team that just started, you may not want to be placed in a bracket with

teams which have been together for multiple years. If you feel your team is very competetive, won a tournament(s) already, and or are thinking about taking your team to Extra we want you to be placed in a bracket or age group that will challege your team.

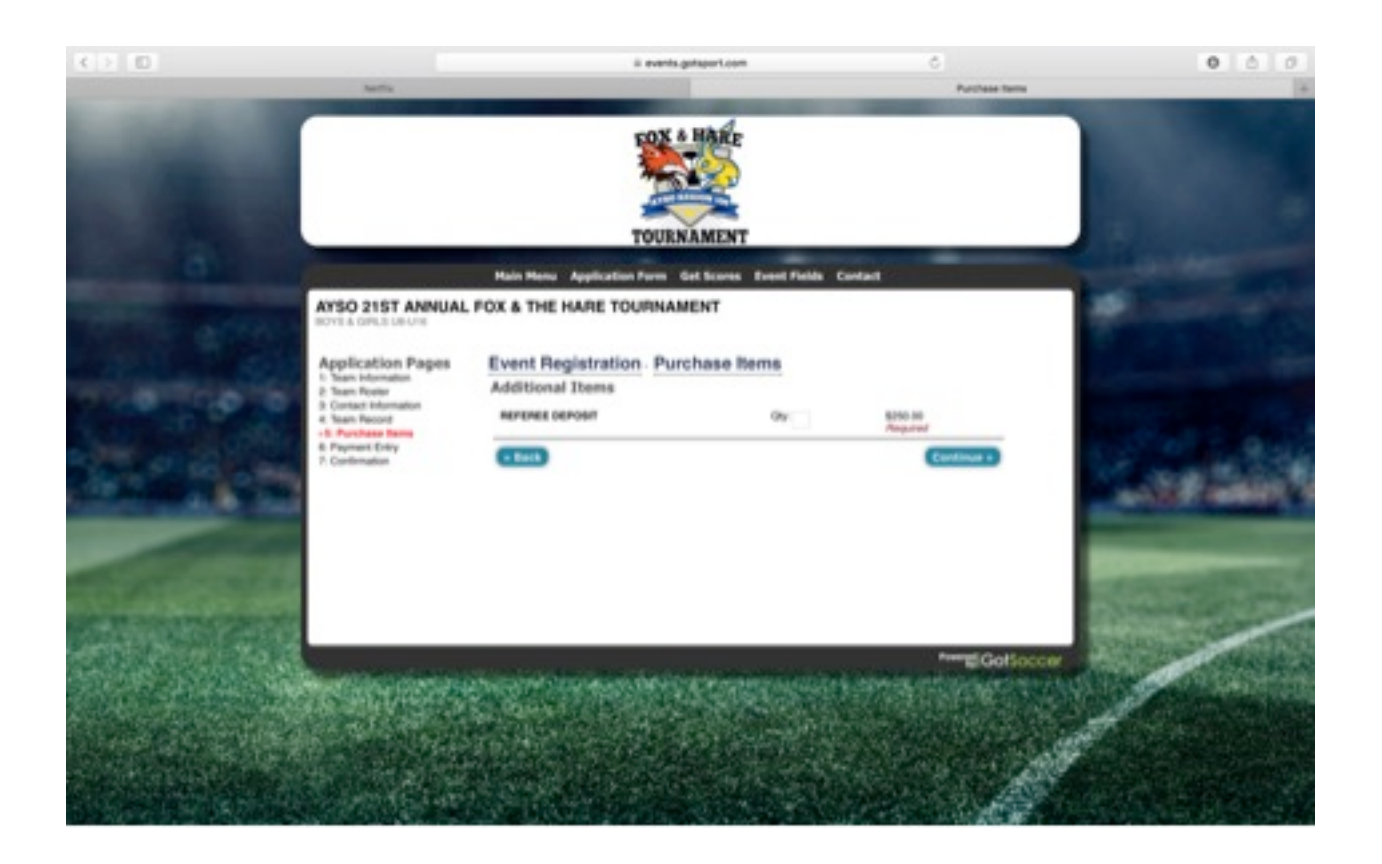

#### Step 7:

### Just reminding you of the referee deposit.

### T-shirt orders can be placed via our website.

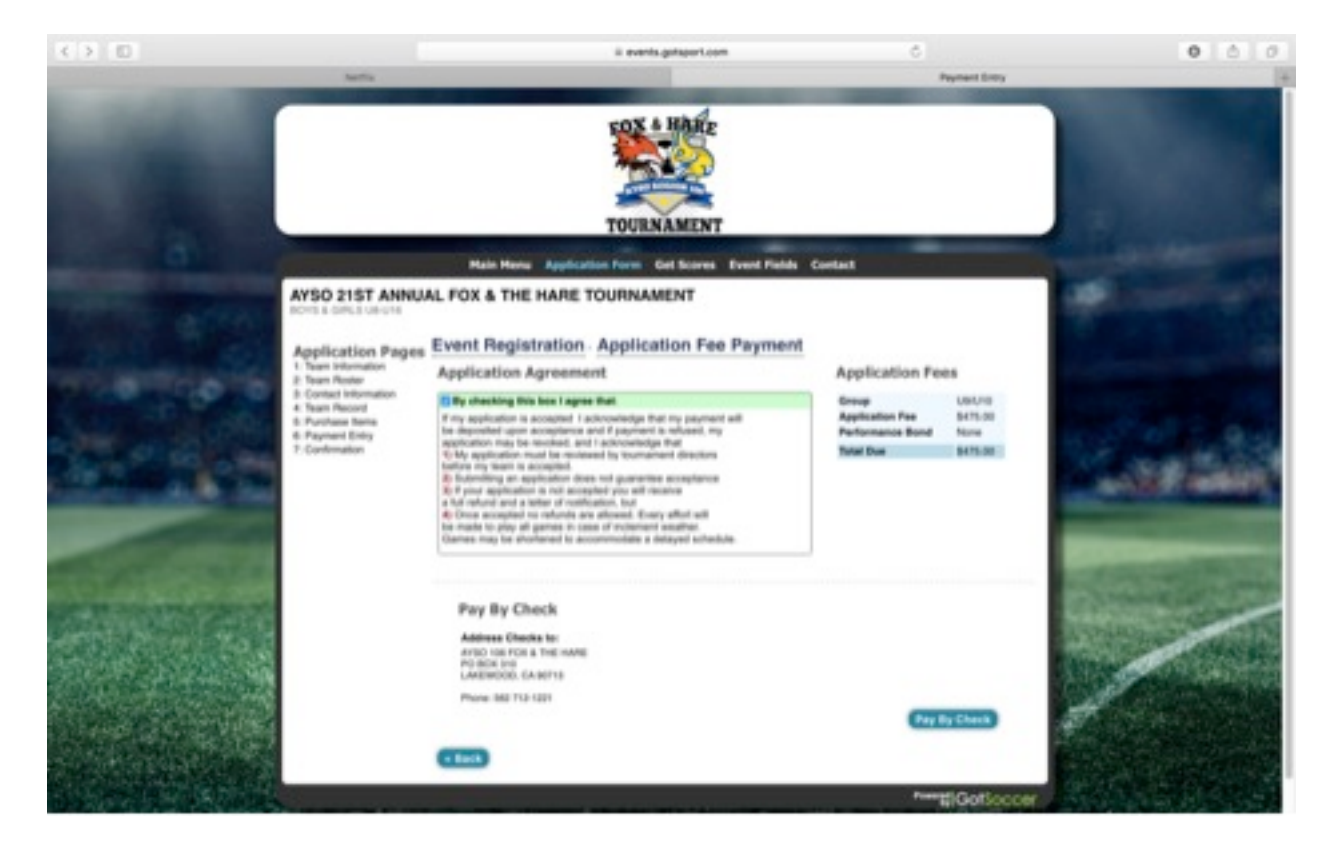

**Step 8: Confirmation page** 

Confirmation page. Please note the referee deposit is not included in this fee. Please send one Region Check to cover the Tournament Fee and Referee deposit.

#### Final stage: Tournament approval

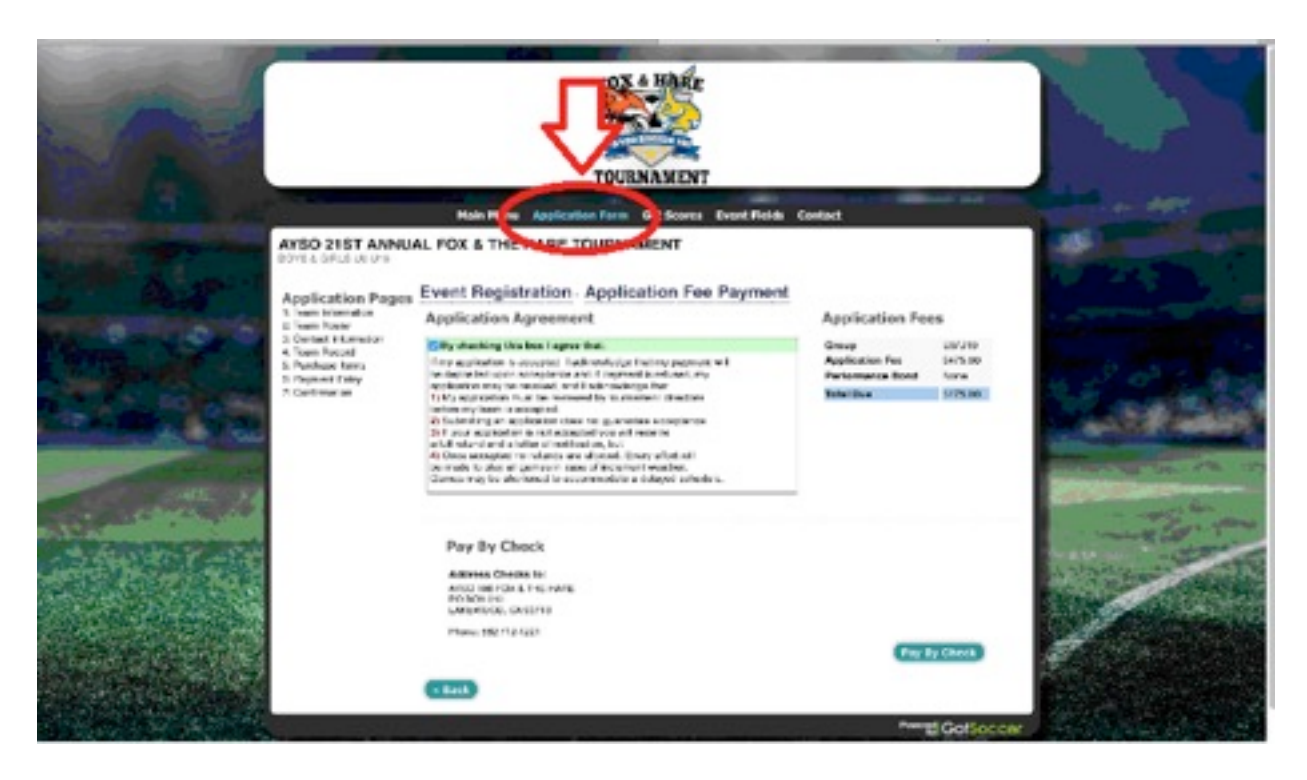

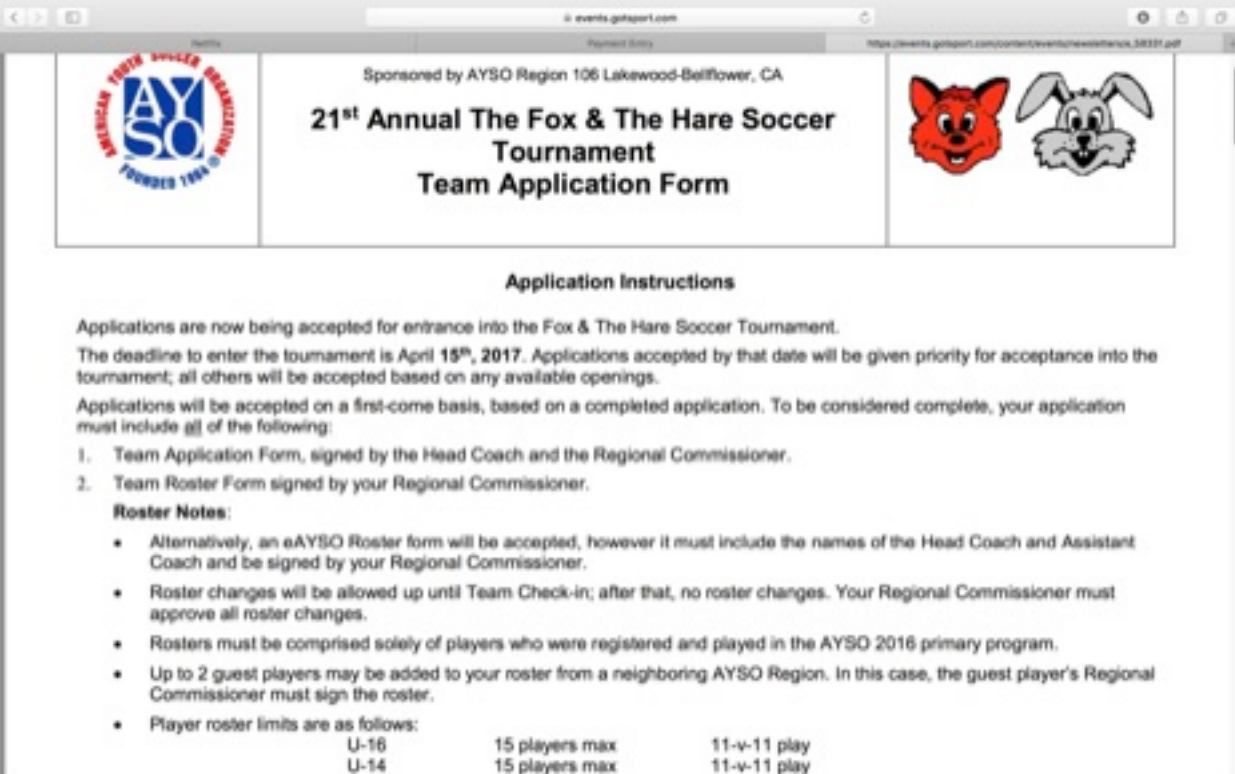

| > 0                  |                                  | ii events.gotsport.com           | 6                                               | 0 0               |  |  |  |  |
|----------------------|----------------------------------|----------------------------------|-------------------------------------------------|-------------------|--|--|--|--|
| Note:                | and the second second second     | Payment Shitty                   | https://www.nta.gottaport.com/content/www.ntc/w | No.11186.enembers |  |  |  |  |
|                      | The Fox & The Hare<br>Team Appli | Soccer Tournament<br>cation Form |                                                 | 3                 |  |  |  |  |
|                      |                                  | Application Date:                |                                                 |                   |  |  |  |  |
| Section:             | Area: Region #:                  | Region Name:                     | - C.                                            |                   |  |  |  |  |
| Team Name:           |                                  |                                  |                                                 |                   |  |  |  |  |
|                      | Team Type Select                 | Division U-10                    | Gender Boys                                     |                   |  |  |  |  |
|                      |                                  | Contact Information              |                                                 |                   |  |  |  |  |
| Coach Name:          |                                  | Assistant Coach:                 |                                                 |                   |  |  |  |  |
| E-mail:              |                                  | E-mail:                          |                                                 |                   |  |  |  |  |
| Mailing Address:     |                                  | Mailing Address:                 |                                                 |                   |  |  |  |  |
| City/State/Zip:      |                                  | City/State/Zip:                  |                                                 |                   |  |  |  |  |
| CELL Phone Number:   |                                  | CELL Phone Number:               |                                                 |                   |  |  |  |  |
| AYSO ID#:            |                                  | AYSO ID#                         |                                                 |                   |  |  |  |  |
| Training Level:      |                                  | Training Level:                  |                                                 |                   |  |  |  |  |
| Safe Haven Date:     |                                  | Safe Haven Date:                 |                                                 |                   |  |  |  |  |
| Shirt Size:          | AS AM AL AXL AXXL                | Shirt Size:                      | AS AM AL AXL AXXL                               |                   |  |  |  |  |
| Team manager         |                                  | CELL EM/                         | VL.                                             |                   |  |  |  |  |
| Team Rating Crite    | ria:                             |                                  |                                                 |                   |  |  |  |  |
| 1) We are a Spring   | Select Team, one of in o         | ur Region. Yes No                | 0                                               |                   |  |  |  |  |
| 2) We are an All St  | ar Team/Travel Team              | Ves V N                          |                                                 |                   |  |  |  |  |
| a) the are an All of |                                  |                                  |                                                 |                   |  |  |  |  |

|                                                            | The Fox & The Hare Soccer Tournament<br>Referee Information Form        |                                                         |                                                          |                                              |                                              |                                 |                                     | Se l                                 | 25                             |                                |
|------------------------------------------------------------|-------------------------------------------------------------------------|---------------------------------------------------------|----------------------------------------------------------|----------------------------------------------|----------------------------------------------|---------------------------------|-------------------------------------|--------------------------------------|--------------------------------|--------------------------------|
| I plan to bring a re                                       | feree team                                                              | to the tou                                              | irnament 1                                               | //N:                                         | Referee                                      | Inform                          | nation For                          | m Date:                              |                                |                                |
| Region:<br>Coach Name:                                     | Те                                                                      | am Name                                                 | н<br>                                                    |                                              |                                              |                                 |                                     |                                      |                                |                                |
| Age Division:                                              | U-08                                                                    | U-10                                                    | U-12                                                     | U-14                                         | U-1                                          | 6                               | U-19                                | Boys                                 | Girls                          | Coed                           |
| Referee Team Cor<br>Name:                                  | ntact Person                                                            |                                                         |                                                          |                                              | Email Add                                    | ress:                           |                                     |                                      |                                |                                |
| Day Phone:                                                 | Evening Phone:                                                          |                                                         |                                                          |                                              |                                              |                                 |                                     |                                      |                                |                                |
| Provide the following<br>For "Badge Lev<br>In each box und | g information f<br>rel", insert R =<br>der "Referee/A<br>sam", indicate | or each rei<br>Regional,<br>ssistant/Br<br>if the refer | feree.<br>I = Intermed<br>oys/Girls", pr<br>ee has a chi | iate, A = Ac<br>rovide the h<br>Id who is pl | ivanced, N i<br>ighest level<br>aying in the | National<br>they are<br>tournam | al. Also the competent tent on this | date they w<br>to referee (<br>team. | vere certified<br>(e.g. BU-10, | at that level.<br>GU-12, etc.) |
| <ul> <li>In Phayer on Te</li> </ul>                        |                                                                         |                                                         |                                                          |                                              |                                              |                                 |                                     |                                      |                                |                                |

#### Step 9: Tournament approval

Please click on "Application Form." For you convenience you can type over the forms, please no hand written forms. You may either print forms after you have acquired your RC and RA signatures, and mail in with your regional check, to cover the tournament fee and referee deposit, or you may scan the documents and send the documents via e-mail to foxandhare@ayso106.org, attention Gary Lawson (Tournament Director). Please scan documents, **please do not** take a photograph, via cell phone, and e-mail.

If you have any questions please feel free to contact Gary Lawson at (562) 712-1221. We look forward to having you, your team, and their families join us at the tournament.